# EMResource

Setup and Profile Notifications

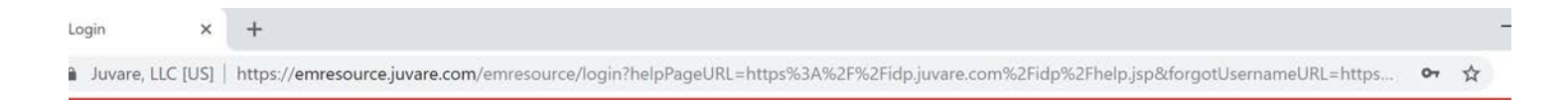

# Login

• https://emresource.juvare.com/emresource/login

|                  | - <b>1</b>                  |
|------------------|-----------------------------|
|                  | <b>Y</b>                    |
| П                | IVARE                       |
| Enter            | rprise resilience solutions |
|                  | EMResource                  |
|                  | EMAcSource                  |
| Jsername         |                             |
| prubio           |                             |
| Password         |                             |
| •••••            |                             |
|                  | Log In                      |
|                  |                             |
| Forgot Username? | Forgot Password? Need Help? |

×II 🥼 🖬 📴

Q E

9

📄 🧿

## 🔰 JUVARE

Select a security question and enter an answer that you can remember and provide in case you forget your password.

Question\*

What are the last 4 digits of your driver license? -

Answer\*

Email Address\*

nathan.hpp@gmail.com

Cancel Save

## **J**UVARE

Select a security question and enter an answer that you can remember and provide in case you forget your password.

#### Question\*

|   | What are the last 4 digits of your driver license?                           |
|---|------------------------------------------------------------------------------|
|   | What are the last 4 digits of your SSN?                                      |
|   | What city were you born in?                                                  |
|   | What is the last name of your favorite high school teacher?                  |
|   | What is the name of the high school you graduated from?                      |
|   | What is your father's middle name?                                           |
|   | What is your grandmother's first name?                                       |
|   | What is your mother's maiden name?                                           |
|   | What is your mother's middle name?                                           |
|   | What is your pet's name?                                                     |
|   | What was your high school mascot?                                            |
| _ | What year was your father born?                                              |
|   | How many beds are in your unit?                                              |
|   | What are the last 4 digits of the main phone number for your Emergency Dept? |
|   | What are the last 4 digits of the main phone number for your OR?             |
| _ | What are the last 4 digits of the main phone number for your Laboratory?     |
|   | What are the last 4 digits of the main phone number for your dispatch?       |
|   | What Code color does your facility use for evacuation?                       |
|   | What is the licensed bed capacity of your facility?                          |
|   | On which street is your department located?                                  |
|   | What is the zip code of your work location?                                  |

#### **TSA-U CBRAC**

### 🔚 Update 2: Regional Bed Reporting / Vents

| <b>-</b>  | Pediatric Hospital - Level III<br>Driscoll Children's Hospital 🔚 | ER Status<br>Open | Hospital Status | ICU<br>Open       | Trauma<br>Yes      | auma PCI Stroke<br>s No None |          | ke Ne<br>e Ye  | euroSurg   | Ortho<br>Yes | Co<br>Te:                    | omment<br>st 2                            |                     |                  | Last Update<br>05 Feb 13:49 CST |
|-----------|------------------------------------------------------------------|-------------------|-----------------|-------------------|--------------------|------------------------------|----------|----------------|------------|--------------|------------------------------|-------------------------------------------|---------------------|------------------|---------------------------------|
| 717.      |                                                                  |                   |                 | ·····             | _                  |                              |          |                |            |              |                              |                                           |                     |                  |                                 |
|           | Trauma Level II                                                  | ER Status         | Hospital Status | ICU<br>Saturation | Trauma             |                              | Stroke   | ny (1.2)       | NeuroSurg  | Ortho        | Co                           |                                           | and M/s* I *        |                  | Last Update                     |
| 9         | CHRISTUS Sponn CC-Shoreline                                      | Open              | rign volume     | Saturation        | Tes                | res                          | Prima    | ſy (L∠)        | Tes        | res          | no                           |                                           | , and wis           |                  | 05 Feb 13.26 CS1                |
|           | Trauma Level IV                                                  | ER Status         | Hospital Status | ICU               | Trauma             | PCI                          | Strok    | e              | NeuroSurg  | Ortho        | o Co                         | omment                                    |                     | _                | Last Update                     |
| 9         | CHRISTUS Spohn Alice 🧮                                           | Open              | High Volume     | High Volume       | Yes                | No                           | None     |                | No         | No           | No                           | o neuro/ent/gi/                           | ortho/urology/pulm  | onolog           | 05 Feb 06:32 CST                |
| 9         | CHRISTUS Spohn Beeville 🧮                                        | Open              | Open            | Open              | Yes                | No                           | None     |                | No         | No           | No                           | o Ortho /Pulmo                            | /ID /GI coverage;   | Med/S            | 04 Feb 19:11 CST                |
| 9         | CHRISTUS Spohn CC-South 🚘                                        | Open              | High Volume     | Saturation        | Yes                | No                           | None     |                | No         | Yes          | 5 N                          | MedSurg hold                              | s. 2 pending orders | s. One           | 05 Feb 06:15 CST                |
| 9         | CHRISTUS Spohn Kleberg 🧮                                         | Open              | Open            | High Volume       | Yes                | No                           | None     |                | No         | No           | No                           | Neuro, Neph                               | ro, ENT, GI, Ortho  | , Urolog         | 05 Feb 06:36 CST                |
| 9         | Corpus Christi Med Ctr - Bay Area 🛌                              | Open              | High Volume     | High Volume       | Yes Yes Primary (L |                              | ary (L2) | Yes            | Yes        | Up           | Upgrading to Level II Trauma |                                           |                     | 05 Feb 06:49 CST |                                 |
| 9         | Corpus Christi Med Ctr - Drs Regional 鱩                          | Open              | High Volume     | Saturation        | Yes Yes Primary    |                              | ary (L2) | ) Yes No       |            |              |                              |                                           |                     | 05 Feb 04:44 CST |                                 |
| 9         | Refugio County Memorial Hospital 🚘                               | Open              | Open            | Open              | Yes No None        |                              |          | No             |            | 2 E          | 2 ED ROOM   none             |                                           |                     | 05 Feb 08:39 CST |                                 |
|           | Non-Designated                                                   | ER Status         | Hospital Status | ICU Trau          | rauma PC           |                              | PCI S    | Stroke         | NeuroSurg  | Ortho        | o Comment                    |                                           |                     |                  | Last Update                     |
| 9         | Care Regional Medical Center                                     | Caution           |                 |                   | Trauma Po<br>      |                              | -        | -              |            |              | Ev                           | Evacuated and closed due to Hurricane H   |                     | 27 Aug 15:38 CDT |                                 |
| 9         | CHRISTUS Spohn CC-Memorial 🧮                                     | Open              |                 | No                |                    |                              |          | -              |            |              | no                           | no admitting beds                         |                     |                  | 05 Feb 06:36 CST                |
| 9         | Corpus Christi Med Ctr - North West 🧮                            | Open              | Open            | Open Non          | -Designate         | d                            | No       | None           | No         | No           | 15                           | 15 bed ER 361-767-4565.   no icu beds at… |                     |                  | 04 Feb 06:44 CST                |
| 9         | Corpus Christi Med Ctr - Northshore ED 🧮                         | Open              | Open            | Non               | -Designate         | ed                           | No M     | None           | No         | No           | 12                           | BED AVAILA                                | BILITY, OPEN FOR    | R ALL S          | 05 Feb 07:01 CST                |
| 9         | Physicians Premier                                               | Open              | Open            | Non               | -Designate         | ed                           | No       | None           | No         | No           | Dia                          | agnostic Imag                             | ing and Thromboly   | tics On…         | 21 Jan 12:53 CST                |
| 9         | Physicians Premier Calallen                                      | Open              |                 | Non               | -Designate         | d                            | No M     | None           | No         | No           | Dia                          | agnostic Imag                             | ing and Thromboly   | rtics On…        | 21 Jan 12:53 CST                |
| 9         | Physicians Premier Ennis                                         | Open              |                 | Non               | -Designate         | ed                           | No       | lone           | No         | No           | Dia                          | agnostic Imag                             | ing and Thromboly   | tics On…         | 21 Jan 12:53 CST                |
| 9         | Physicians Premier Park                                          | Open              |                 | Non               | -Designate         | d                            | No       | None           | No         | No           | Dia                          | agnostic Imag                             | ing and Thromboly   | tics On…         | 21 Jan 12:54 CST                |
| 9         | Physicians Premier Portland                                      | Open              |                 | Non               | -Designate         | d                            | No       | lone           | No         | No           | Dia                          | agnostic Imag                             | ing and Thromboly   | tics On…         | 21 Jan 12:54 CST                |
| 9         | Physicians Premier Saratoga                                      | Open              |                 | Non               | -Designate         | ed                           | No       | None           | No         | No           | Dia                          | agnostic Imag                             | ing and Thromboly   | tics On…         | 21 Jan 12:54 CST                |
|           | Specialty                                                        | ER Status         | Operational S   | tatus             | Hospital Status    |                              | Traur    | na             |            |              | Stroke                       | NeuroSurg                                 | Ortho               | Last Update      |                                 |
| 9         | Corp Christi Med Ctr -Bayview Behavioral                         | Open              | N/A             |                   |                    |                              |          |                |            |              |                              |                                           |                     | 15 Feb 07:18 CST |                                 |
| 9         | Post Acute Medical Hosp CC North 🧮                               | Open              | N/A             |                   | Open               |                              |          | Non-I          | Designated |              | No None No No                |                                           | 31 Jan 09:52 CST    |                  |                                 |
| <u>69</u> | Post Aguta Madical Hosp CC South                                 | Open              | Open            |                   | Open               | Open N                       |          | Non-Designated |            |              | No                           | None                                      | No                  | No               | 31 Jan 10:08 CST                |

| • | High     |
|---|----------|
|   | Contrast |
|   | View     |

| Coastal Bend RAC, TX - EMResou × +               |                |                     |             |             |       |               |            |          |               |                     |             |           | -         | D              |
|--------------------------------------------------|----------------|---------------------|-------------|-------------|-------|---------------|------------|----------|---------------|---------------------|-------------|-----------|-----------|----------------|
| → C                                              | source.juvare. | com/EMSystem?re     | gionID=2722 | &uc=GENI    | ERAL  | &currentStep  | =pickRegio | n&nextS1 | tep=setRegio  | n                   |             |           |           |                |
| MResource - Nathan Rubio (nrubio) Coas           | stal Bend RAC, | TX - Log Out        |             |             |       |               |            |          |               | Search              | Help C      | Contact   | יטן 🎝     | VAR            |
| Setup View Other Regions                         | Event          | Preferences         | Form        | Report      | R     | tegional Info | IM         |          |               |                     |             |           |           |                |
| A-U CBRAC                                        |                | Event Notification  |             |             |       |               |            |          | 🚰 sh          | ow map 🗙 custo      | mize 🖨 prin | t 🔀 excel | 😤 refresi | n 😨 I          |
| Undate 2: Regional Bed Reporting / Ver           | ite            | Status Change Pref  | s           |             |       |               |            |          |               |                     |             |           |           |                |
| opulie 2. Regional Dea Reporting / Ver           |                | System Notification |             |             |       |               |            |          |               |                     |             |           |           |                |
| Pediatric Hospital - Level III                   | ER Stat        | Reset Password      |             |             | PCI   | Stroke N      | euroSurg   | Ortho    | Comment       | _                   | _           | Last Up   | late      |                |
| oriscoll Children's Hospital 🙀                   | Open           | Security Question   |             |             | No    | None Ye       | S          | Yes      | Test 2        |                     |             | 05 Feb 1  | 3:49 CST  |                |
| Frauma Level II                                  | ER Stat        | Customized View     |             |             | CI    | Stroke        | NeuroSurg  | Ortho    | Comment       |                     |             | Last Up   | late      |                |
| CHRISTUS Spohn CC-Shoreline 🔚                    | Open           | User Info           | _           | _           | es    | Primary (L2)  | Yes        | Yes      | holding ICU,  | C/T, and M/s*   *   |             | 05 Feb 1  | 3:26 CST  |                |
| Frauma Level IV                                  | ER Statu       | s Hospital Status   | ICU         | Trauma      | PCI   | Stroke        | NeuroSur   | g Ortho  | Comment       |                     |             | Last Up   | late      |                |
| HRISTUS Spohn Alice 🛌                            | Open           | High Volume         | High Volume | Yes         | No    | None          | No         | No       | No neuro/ent  | /gi/ortho/urology/p | ulmonolog   | 05 Feb 0  | 6:32 CST  |                |
| CHRISTUS Spohn Beeville 🧮                        | Open           | Open                | Open        | Yes         | No    | None          | No         | No       | No Ortho /Pu  | lmo /ID /GI covera  | ge; Med/S…  | 04 Feb 1  | 9:11 CST  |                |
| HRISTUS Spohn CC-South j                         | Open           | High Volume         | Saturation  | Yes         | No    | None          | No         | Yes      | 5 MedSurg h   | olds. 2 pending or  | ders. One   | 05 Feb 0  | 6:15 CST  |                |
| HRISTUS Spohn Kleberg 📷                          | Open           | Open                | High Volume | Yes         | No    | None          | No         | No       | No Neuro, Ne  | ephro, ENT, GI, Or  | tho, Urolog | 05 Feb 0  | 6:36 CST  |                |
| orpus Christi Med Ctr - Bay Area 🧮               | Open           | High Volume         | High Volume | Yes         | Yes   | Primary (L2)  | Yes        | Yes      | Upgrading to  | Level II Trauma     |             | 05 Feb 0  | 6:49 CST  |                |
| orpus Christi Med Ctr - Drs Regional 🔚           | Open           | High Volume         | Saturation  | Yes         | Yes   | Primary (L2)  | Yes        | No       | NUMBER OF     |                     |             | 05 Feb 0  | 4:44 CST  |                |
| tefugio County Memorial Hospital 📷               | Open           | Open                | Open        | Yes         | No    | None          | No         | No       | 2 ED ROOM     | none                |             | 05 Feb 0  | 8:39 CST  |                |
| on-Designated                                    | ER Statu       | s Hospital Status   | ICU Tra     | uma         |       | PCI Stroke    | NeuroSurg  | Ortho    | Comment       |                     |             | Last Up   | late      |                |
| are Regional Medical Center                      | Caution        | -                   |             |             |       |               |            | -        | Evacuated an  | nd closed due to H  | urricane H  | 27 Aug 1  | 5:38 CDT  |                |
| HRISTUS Spohn CC-Memorial 属                      | Open           | -                   | No          |             |       |               |            |          | no admitting  | beds                |             | 05 Feb 0  | 6:36 CST  |                |
| orpus Christi Med Ctr - North West 🏣             | Open           | Open                | Open Nor    | n-Designate | ed    | No None       | No         | No       | 15 bed ER 30  | 61-767-4565.   no i | icu beds at | 04 Feb 0  | 6:44 CST  |                |
| orpus Christi Med Ctr - Northshore ED 🧮          | Open           | Open                | Noi         | n-Designate | ed    | No None       | No         | No       | 12 BED AVA    | LABILITY, OPEN      | FOR ALL S   | 05 Feb 0  | 7:01 CST  |                |
| hysicians Premier                                | Open           | Open                | Nor         | n-Designate | ed    | No None       | No         | No       | Diagnostic In | naging and Throm    | oolytics On | 21 Jan 1  | 2:53 CST  |                |
| hysicians Premier Calallen                       | Open           | -                   | Nor         | n-Designate | ed    | No None       | No         | No       | Diagnostic In | naging and Throm    | oolytics On | 21 Jan 1  | 2:53 CST  |                |
| hysicians Premier Ennis                          | Open           | -                   | Nor         | n-Designate | ed    | No None       | No         | No       | Diagnostic In | naging and Throm    | oolytics On | 21 Jan 1  | 2:53 CST  |                |
| hysicians Premier Park                           | Open           | -                   | Nor         | n-Designate | ed    | No None       | No         | No       | Diagnostic In | naging and Throm    | olytics On  | 21 Jan 1  | 2:54 CST  |                |
| hysicians Premier Portland                       | Open           |                     | Nor         | n-Designate | ed    | No None       | No         | No       | Diagnostic In | naging and Throm    | olytics On  | 21 Jan 1  | 2:54 CST  |                |
| hysicians Premier Saratoga                       | Open           | -                   | Nor         | n-Designate | ed    | No None       | No         | No       | Diagnostic In | naging and Throm    | polytics On | 21 Jan 1  | 2:54 CST  |                |
| peciality                                        | ER Statu       | s Operational       | Status      | Hospital    | Statu | is Traui      | na         | Р        | CI Stroke     | NeuroSurg           | Ortho       | Last Up   | late      |                |
| orp Christi Med Ctr -Bayview Behavioral          | Open           | N/A                 |             |             |       | -             |            |          |               | -                   |             | 15 Feb 0  | 7:18 CST  |                |
| ost Acute Medical Hosp CC North 🖿                | Open           | N/A                 |             | Open        |       | Non-          | Designated | N        | o None        | No                  | No          | 31 Jan 0  | 9:52 CST  |                |
| /emresource.juvare.com/EMSystem?uc=USER&nextStep | =uUserInfo     | Open                |             | Onen        |       | Non-          | Designated | N        | o None        | No                  | No          | 31 Jan 1  | 1-08 CST  | and the second |

| EMRes    | source 🔻  | Nathan Rub             | oio (nrubio) Coas  | tal Bend RAC  | , TX ▼ Log Out         |            |                  |                        |               |                 |      | Search | Help Contact | 🔰 JUVARE |
|----------|-----------|------------------------|--------------------|---------------|------------------------|------------|------------------|------------------------|---------------|-----------------|------|--------|--------------|----------|
| <b>^</b> | Setup     | View                   | Other Regions      | Event         | Preferences            | Form       | Report           | Regional Info          | ІМ            |                 |      |        |              |          |
| Update l | Jser Info |                        |                    |               |                        |            |                  |                        |               |                 |      |        |              | 🕜 help   |
| 🖿 Upda   | ate 2: Re | gional Bed             | I Reporting / Ver  | nts           |                        |            |                  |                        |               |                 |      |        |              |          |
|          |           |                        |                    |               |                        | ** in      | dicates the info | rmation is required.   |               |                 |      |        |              |          |
|          |           |                        |                    |               | Full Name:*            | * Nathan I | Rubio            |                        |               |                 |      |        |              |          |
|          |           |                        |                    |               | First Name             | : Nathan   |                  |                        |               |                 |      |        |              |          |
|          |           |                        |                    |               | Middle Name            | :          |                  |                        |               |                 |      |        |              |          |
|          |           |                        |                    |               | Last Name              | Rubio      |                  |                        |               |                 |      |        |              |          |
|          |           |                        |                    |               | Organization           | : Coastal  | Bend Regiona     | al Advisory Council    |               |                 |      |        |              |          |
|          |           |                        |                    |               | Contact Phone          | : 956-635  | -9023            |                        |               |                 |      |        |              |          |
|          |           |                        |                    |               | Primary E-Mai          | : nathan.r | ubio@cbrac.c     | org                    |               |                 |      |        |              |          |
|          |           | E-Ma                   | ail Addresses (com | ma separate i | multiple addresses)    | :          |                  |                        |               |                 |      |        |              |          |
|          |           |                        |                    |               |                        |            |                  |                        |               |                 |      |        |              |          |
|          |           |                        |                    |               |                        |            |                  |                        |               |                 |      |        |              |          |
|          |           | Text Pag               | er Addresses (com  | ma separate i | multiple addresses)    | : 9566359  | 9023@vtext.c     | om                     |               |                 |      |        |              |          |
|          |           |                        |                    |               |                        |            |                  |                        |               |                 |      |        |              |          |
|          |           |                        |                    |               |                        |            |                  |                        |               |                 |      |        |              |          |
|          |           |                        |                    |               |                        |            |                  |                        |               |                 | 1    |        |              |          |
|          |           |                        |                    |               | Default View           | TSA-U      | CBRAC V          |                        |               |                 |      |        |              |          |
|          |           |                        |                    | 0.000         | High Contrast View     | Chec       | k to use colors  | that may be clearer in | n some lighti | ing conditions. |      |        |              |          |
| Ne46e=4  |           |                        |                    | Opt Out of U  | ser into Reminders     | Chec       | k to NOT recei   | ve reminder e-mails.   |               |                 |      |        |              |          |
| Type     | on Overv  | IEW<br>All Notificativ | ons                | ncludo Posour |                        |            |                  | imae Ex                | ludo Timo     | Pango           | Eron |        | Те           |          |
| туре     |           | AirNouncaul            |                    | icidue Kesour | <del>ce Su</del> mmary |            |                  | EX                     | sinde mille   | Kange           | From |        | 10           |          |

| Туре       | All Notification | IS  | Include Resource Summary | At All Times | Exclude Time Range | From  | lo    |
|------------|------------------|-----|--------------------------|--------------|--------------------|-------|-------|
| E-mail     | • On             | Off |                          | ۲            | $\bigcirc$         | ▼ : ▼ |       |
| Text Pager | • On             | Off |                          | ۲            |                    | ▼ : ▼ | ▼ : ▼ |
| Web Page   | On               | Off |                          | ۲            | 0                  |       |       |

Save Cancel

📕 Update 2: Regional Bed Reporting / Vents

|           | Pediatric Hospital - Level III           | ER Status | Hospital Status | ICU       | Traum     | TraumaPCIStrYesNoNo                 |                 | Stroke      | NeuroSurg    | Ortho                                                     | Comment Last Update                                        |
|-----------|------------------------------------------|-----------|-----------------|-----------|-----------|-------------------------------------|-----------------|-------------|--------------|-----------------------------------------------------------|------------------------------------------------------------|
| 9         | Driscoll Children's Hospital 🔚           | Open      | Open            | Оре       | n Yes     | Yes No None Ye<br>Trauma PCI Stroke |                 | Yes         | Yes          | Test 2         05 Feb 13:49 CST                           |                                                            |
|           | Trauma Level II                          | ER Status | Hospital Status | ICU       | Traum     | a PC                                | I Si            | troke       | NeuroSurg    | Ortho                                                     | Comment Last Update                                        |
| 9         | CHRISTUS Spohn CC-Shoreline 🚘            | Open      | High Volume     | Saturatio | on Yes    | Yes                                 | s Pi            | rimary (L2) | Yes          | Yes                                                       | holding ICU, C/T, and M/s*   * 05 Feb 13:26 CST            |
|           | Trauma Level IV                          | ER Status | Hospital Status | ICU       | Trau      | ma P                                | CIS             | Stroke      | NeuroSurg    | Ortho                                                     | Comment Last Update                                        |
| 9         | CHRISTUS Spohn Alice 属                   | Open      | High Volume     | High Volu | ime Yes   | N                                   | •               | None        | No           | No                                                        | No neuro/ent/gi/ortho/urology/pulmonolog 05 Feb 06:32 CST  |
| 9         | CHRISTUS Spohn Beeville 🧮                | Open      | Open            | Open      | Yes       | N                                   | •               | None        | No           | No                                                        | No Ortho /Pulmo /ID /GI coverage; Med/S… 04 Feb 19:11 CST  |
| 9         | CHRISTUS Spohn CC-South 🔚                | Open      | High Volume     | Saturatio | n Yes     | N                                   | •               | None        | No           | Yes                                                       | 5 MedSurg holds. 2 pending orders. One 05 Feb 06:15 CST    |
| 9         | CHRISTUS Spohn Kleberg 🧮                 | Open      | Open            | High Volu | ime Yes   | Yes No None                         |                 | No          | No           | No Neuro, Nephro, ENT, GI, Ortho, Urolog 05 Feb 06:36 CST |                                                            |
| 9         | Corpus Christi Med Ctr - Bay Area 🧮      | Open      | High Volume     | High Volu | ime Yes   | Ye                                  | Yes Primary (L2 |             | Yes          | Yes                                                       | Upgrading to Level II Trauma 05 Feb 06:49 CST              |
| 9         | Corpus Christi Med Ctr - Drs Regional 🛌  | Open      | High Volume     | Saturatio | n Yes     | Yes Primary (L2                     |                 | Yes         | No           | 05 Feb 04:44 CST                                          |                                                            |
| 9         | Refugio County Memorial Hospital 属       | Open      | Open            | Open      | Yes       | es No None                          |                 | No          | No           | 2 ED ROOM   none 05 Feb 08:39 CST                         |                                                            |
|           | Non-Designated                           | ER Status | Hospital Status | ICU       | Trauma    |                                     | P               | CI Stroke   | NeuroSurg    | Ortho                                                     | Comment Last Update                                        |
| 9         | Care Regional Medical Center             | Caution   |                 |           |           |                                     |                 |             |              |                                                           | Evacuated and closed due to Hurricane H 27 Aug 15:38 CDT   |
| 9         | CHRISTUS Spohn CC-Memorial 🧮             | Open      |                 |           | No        |                                     |                 |             |              |                                                           | no admitting beds 05 Feb 06:36 CST                         |
| 9         | Corpus Christi Med Ctr - North West 属    | Open      | Open            | Open      | Non-Desig | nated                               | N               | o None      | No           | No                                                        | 15 bed ER 361-767-4565.   no icu beds at… 04 Feb 06:44 CST |
| 9         | Corpus Christi Med Ctr - Northshore ED 🧮 | Open      | Open            |           | Non-Desig | nated                               | N               | o None      | No           | No                                                        | 12 BED AVAILABILITY, OPEN FOR ALL S 05 Feb 07:01 CST       |
| 9         | Physicians Premier                       | Open      | Open            |           | Non-Desig | nated                               | N               | o None      | No           | No                                                        | Diagnostic Imaging and Thrombolytics On 21 Jan 12:53 CST   |
| 9         | Physicians Premier Calallen              | Open      |                 |           | Non-Desig | nated                               | N               | o None      | No           | No                                                        | Diagnostic Imaging and Thrombolytics On 21 Jan 12:53 CST   |
| 9         | Physicians Premier Ennis                 | Open      |                 |           | Non-Desig | nated                               | N               | o None      | No           | No                                                        | Diagnostic Imaging and Thrombolytics On 21 Jan 12:53 CST   |
| 9         | Physicians Premier Park                  | Open      |                 |           | Non-Desig | nated                               | N               | o None      | No           | No                                                        | Diagnostic Imaging and Thrombolytics On 21 Jan 12:54 CST   |
| 9         | Physicians Premier Portland              | Open      | -               |           | Non-Desig | nated                               | N               | o None      | No           | No                                                        | Diagnostic Imaging and Thrombolytics On 21 Jan 12:54 CST   |
| 9         | Physicians Premier Saratoga              | Open      | -               |           | Non-Desig | Non-Designated N                    |                 | o None      | No           | No                                                        | Diagnostic Imaging and Thrombolytics On… 21 Jan 12:54 CST  |
|           | Specialty                                | ER Status | Operational S   | tatus     | Hosp      | ital Sta                            | itus            | Tra         | uma          | P                                                         | PCI Stroke NeuroSurg Ortho Last Update                     |
| 9         | Corp Christi Med Ctr -Bayview Behavioral | Open      | N/A             |           |           |                                     |                 |             |              | 15 Feb 07:18 CST                                          |                                                            |
| 9         | Post Acute Medical Hosp CC North 属       | Open      | N/A             |           | Open      |                                     |                 | Nor         | n-Designated | N                                                         | No None No No 31 Jan 09:52 CST                             |
| <u>62</u> | Post Aguta Madical Hoop CC South         |           | Onen            |           | Onen      | Ŧ                                   |                 | Nor         | -Designated  | N                                                         | No None No 31 Jan 10:08 CST                                |

:MResour 🗙

+

e, LLC [US] | https://emresource.juvare.com/EMSystem?regionID=2722&uc=GENERAL&currentStep=pickRegion&nextStep=setRegion

| an Rubio (nrubio) Coasta   | al Bend RAC, T | X 👻 🕴 Log Out      |          |                       |       |       |           |            |       |               | Search              | Help        | Cor |
|----------------------------|----------------|--------------------|----------|-----------------------|-------|-------|-----------|------------|-------|---------------|---------------------|-------------|-----|
| ew Other Regions           | Event          | Preferences        | Form     | Report                | R     | egion | al Info   | IM         | -     |               |                     | _           |     |
|                            | E              | vent Notification  |          |                       |       |       |           |            |       | 😭 sh          | ow map 🗙 custo      | mize 🖶 prir | nt  |
| Red Penerting / Vent       | S              | tatus Change Pref  | s        |                       |       |       |           |            |       |               |                     |             |     |
| п Bea Reporting / vent     | ls S           | ystem Notification | _        | _                     |       |       |           |            |       |               |                     |             |     |
| 1 111                      | ER Stal R      | eset Password      |          |                       | PCI   | Str   | oke N     | euroSurg   | Ortho | Comment       |                     |             | l   |
| ital 🔚                     | Open           | ecurity Question   |          |                       | No    | No    | ne Ye     | es         | Yes   | Test 2        |                     |             | 0   |
|                            | ER Stal C      | ustomized View     |          |                       | CI    | Strol | ke        | NeuroSurg  | Ortho | Comment       |                     |             |     |
| noreline 🚘                 | Open           |                    |          |                       | es    | Prim  | ary (L2)  | Yes        | Yes   | holding ICU,  | C/T, and M/s*   *   |             | (   |
|                            | ER Status      | Hospital Status    |          | Trauma                | PCI   | Stro  | ke        | NeuroSura  | Ortho | Comment       |                     |             |     |
| <b>b</b>                   | Open           | High Volume        | High Vo  | lume Yes              | No    | Non   | ie        | No         | No    | No neuro/ent  | /gi/ortho/urology/p | ulmonolog   |     |
| lle 🔚                      | Open           | Open               | Open     | Yes                   | No    | Non   | le        | No         | No    | No Ortho /Pu  | Imo /ID /GI covera  | ge; Med/S   | 1   |
| outh 🚘                     | Open           | High Volume        | Saturati | on Yes                | No    | Non   | e         | No         | Yes   | 5 MedSurg h   | olds. 2 pending or  | ders. One   |     |
| rg 🚘                       | Open           | Open               | High Vo  | <mark>lume</mark> Yes | No    | Non   | le        | No         | No    | No Neuro, No  | ephro, ENT, GI, Or  | tho, Urolog | . 0 |
| Bay Area 🛌                 | Open           | High Volume        | High Vo  | lume Yes              | Yes   | Prin  | nary (L2) | Yes        | Yes   | Upgrading to  | Level II Trauma     |             | C   |
| Drs Regional 🔙             | Open           | High Volume        | Saturati | on Yes                | Yes   | Prin  | nary (L2) | Yes        | No    |               |                     |             | C   |
| al Hospital 🔚              | Open           | Open               | Open     | Yes                   | No    | Non   | e         | No         | No    | 2 ED ROOM     | none                |             | C   |
|                            | ER Status      | Hospital Status    | ICU      | Trauma                |       | PCI   | Stroke    | NeuroSurg  | Ortho | Comment       |                     |             | l   |
| enter                      | Caution        |                    |          |                       |       |       |           |            |       | Evacuated a   | nd closed due to H  | urricane H  | . 2 |
| emorial 🔚                  | Open           |                    |          | No                    |       |       |           |            |       | no admitting  | beds                |             | (   |
| North West 🧮               | Open           | Open               | Open     | Non-Designat          | ed    | No    | None      | No         | No    | 15 bed ER 3   | 61-767-4565.   no i | cu beds at  | . ( |
| Northshore ED 🧮            | Open           | Open               |          | Non-Designat          | ed    | No    | None      | No         | No    | 12 BED AVA    | LABILITY, OPEN I    | FOR ALL S   | . ( |
|                            | Open           | Open               |          | Non-Designat          | ed    | No    | None      | No         | No    | Diagnostic In | naging and Throm    | olytics On  | . 1 |
| llen                       | Open           |                    |          | Non-Designat          | ed    | No    | None      | No         | No    | Diagnostic In | naging and Throm    | polytics On | . 2 |
| Is                         | Open           |                    |          | Non-Designat          | ed    | No    | None      | No         | No    | Diagnostic In | naging and Throm    | olytics On  | . 1 |
| :                          | Open           |                    |          | Non-Designat          | ed    | No    | None      | No         | No    | Diagnostic In | naging and Throm    | olytics On  | . 2 |
| land                       | Open           |                    |          | Non-Designat          | ed    | No    | None      | No         | No    | Diagnostic In | naging and Throm    | olytics On  | . 1 |
| itoga                      | Open           |                    |          | Non-Designat          | ed    | No    | None      | No         | No    | Diagnostic In | naging and Throm    | polytics On | . 2 |
|                            | ER Status      | Operational        | Status   | Hospital              | Statu | s     | Traur     | ma         | Р     | CI Stroke     | NeuroSurg           | Ortho       |     |
| yview Behavioral           | Open           | N/A                |          |                       |       |       |           |            |       |               |                     |             | 1   |
| o CC North 🖿               | Open           | N/A                |          | Open                  |       |       | Non-      | Designated | N     | o None        | No                  | No          | 3   |
| MSystem?uc=NOTIFY&nextStep | p=uSystem      | Open               |          | Open                  |       |       | Non-      | Designated | N     | o None        | No                  | No          | -   |
| search                     |                | 2                  |          |                       |       | P 🔄   |           |            |       |               | ~ ~ %               | 👯 💷 (       | C.  |

# Notifications

• System

| Coas                          | tal Bend RAG   | C, TX - EMReso   | w × +               |               |                  |            |            |                  |             |                        | - 0 X                      |
|-------------------------------|----------------|------------------|---------------------|---------------|------------------|------------|------------|------------------|-------------|------------------------|----------------------------|
| $\leftarrow \   \rightarrow $ | C 🌢            | Juvare, LLC      | [US]   https://emre | source.juvare | e.com/EMSystem?r | regionID=2 | 722&uc=GEN | ERAL&currentStep | =pickReg    | ion&nextStep=setRegion | ☆ ○   • :                  |
| EMRes                         | ource 🔻        | Nathan Rub       | oio (nrubio) Coas   | tal Bend RAC  | , TX 🔻 🕴 Log Ou  | t          |            |                  |             | Search                 | Help Contact <b>JUVARE</b> |
|                               | Setup          | View             | Other Regions       | Event         | Preferences      | Form       | Report     | Regional Info    | IM          |                        |                            |
| My Syste                      | em Notific     | ation Pref       | erences             | -             |                  |            |            |                  |             |                        | 🕐 help                     |
| 🖿 Upda                        | ate 2: Reg     | gional Bed       | I Reporting / Ven   | its           |                  |            |            |                  |             |                        |                            |
| Notificatio                   | n Type         |                  |                     |               |                  |            |            | Not              | ification N | Nethods                |                            |
| Expired Sta                   | atus Notificat | ions             |                     |               |                  |            |            |                  | E-mail      | Text Pager             | Web Page                   |
| ICS Notifica                  | ations (releva | ant for Electror | nic ICS users only) |               |                  |            |            |                  | E-mail      | Text Pager             | ✓ Web Page                 |
| System No                     | tifications    |                  |                     |               |                  |            |            |                  | E-mail      | Text Pager             | ✓ Web Page                 |

Save

## Status Change Notifications

|            | Setup                   | View          | Other Regions        | Event      | Preferences     | Form        | Report        | R     | egional Info  | ім            |       |                                        |                       |             |                            |
|------------|-------------------------|---------------|----------------------|------------|-----------------|-------------|---------------|-------|---------------|---------------|-------|----------------------------------------|-----------------------|-------------|----------------------------|
| TSA-U      | CBRAC                   |               |                      |            | Event Notificat | ion         |               |       |               |               |       | 📴 s                                    | how map 🗙 custor      | mize 📑 prin | t 🗷 excel 🔗 refresh 🕜 help |
| 🖃 Un       | date 2 <sup>.</sup> Red | ional Bed     | Reporting / Ven      | ts         | Status Change   | Prefs       |               |       |               |               |       |                                        |                       |             |                            |
|            | uute 2. Heg             |               | reporting, ren       |            | System Notific  | ation       |               |       |               |               |       |                                        |                       |             |                            |
| E Ped      | iatric Hospital ·       | - Level III   | _                    | ER Stat    | Reset Passwo    | rd          |               | PCI   | Stroke        | NeuroSurg     | Ortho | Comment                                | _                     | _           | Last Update                |
| M Dris     | coll Children's         | Hospital 📷    |                      | Open       | Security Quest  | lon         |               | NO    | None          | Yes           | Yes   | Test 2                                 |                       |             | 05 Feb 13:49 CST           |
| 🗉 Trau     | uma Level II            |               |                      | ER Stat    | Customized Vi   | ew          |               | CI    | Stroke        | NeuroSurg     | Ortho | Comment                                |                       |             | Last Update                |
| 🧌 СНЕ      | RISTUS Spohn            | CC-Shorelin   | e 📖                  | Open       | User Info       |             |               | es    | Primary (L2   | Yes           | Yes   | holding ICU                            | , C/T, and M/s*   *   |             | 05 Feb 13:26 CST           |
| 🗉 Trau     | uma Level IV            |               | _                    | ER Stat    | us Hospital Sta | itus ICU    | Trauma        | PCI   | Stroke        | NeuroSurg     | Ortho | Comment                                | _                     |             | Last Update                |
| 🧌 СНЕ      | RISTUS Spohn            | Alice 🔚       |                      | Open       | High Volum      | e High Volu | ume Yes       | No    | None          | No            | No    | No neuro/e                             | nt/gi/ortho/urology/p | ulmonolog   | 05 Feb 06:32 CST           |
| 🧌 СНЕ      | RISTUS Spohn            | Beeville 属    |                      | Open       | Open            | Open        | Yes           | No    | None          | No            | No    | No Ortho /F                            | Pulmo /ID /GI covera  | ge; Med/S   | 04 Feb 19:11 CST           |
| 🧌 СНР      | RISTUS Spohn            | CC-South 崖    | 4                    | Open       | High Volum      | e Saturatio | on Yes        | No    | None          | No            | Yes   | 5 MedSurg holds. 2 pending orders. One |                       |             | 05 Feb 06:15 CST           |
| 🧌 СНЕ      | RISTUS Spohn            | Kleberg 属     |                      | Open       | Open            | High Volu   | ume Yes       | No    | None          | No            | No    | No Neuro, Nephro, ENT, GI, Ortho, Uro  |                       |             | 05 Feb 06:36 CST           |
| 🧌 Cor      | pus Christi Meo         | d Ctr - Bay A | rea 🛌                | Open       | High Volum      | e High Volu | ume Yes       | Yes   | Primary (L    | 2) Yes        | Yes   | Upgrading to Level II Trauma           |                       |             | 05 Feb 06:49 CST           |
| 🧌 Cor      | pus Christi Meo         | d Ctr - Drs R | egional 🔚            | Open       | High Volum      | e Saturatio | on Yes        | Yes   | Primary (L    | nary (L2) Yes |       |                                        |                       |             | 05 Feb 04:44 CST           |
| 🧌 Refi     | ugio County Me          | emorial Hosp  | bital 🔚              | Open       | Open            | Open        | Yes           | No    | None No       |               | No    | 2 ED ROOM   none                       |                       |             | 05 Feb 08:39 CST           |
| E Non      | -Designated             |               |                      | ER Stat    | us Hospital St  | atus ICU    | Trauma        |       | PCI Stroke    | NeuroSurg     | Ortho | Comment                                |                       |             | Last Update                |
| 🗌 Car      | e Regional Med          | lical Center  |                      | Caution    |                 |             |               |       |               |               |       | Evacuated                              | and closed due to H   | urricane H  | 27 Aug 15:38 CDT           |
| 🧌 СНЕ      | RISTUS Spohn            | CC-Memoria    | l 🔚                  | Open       | -               |             | No            |       |               |               |       | no admitting beds                      |                       |             | 05 Feb 06:36 CST           |
| 解 Cor      | pus Christi Meo         | d Ctr - North | West 🛌               | Open       | Open            | Open        | Non-Designate | ed    | No            | No            | No    | 15 bed ER                              | 361-767-4565.   no i  | cu beds at  | 04 Feb 06:44 CST           |
| 🧌 Cor      | pus Christi Meo         | d Ctr - North | shore ED 🛌           | Open       | Open            |             | Non-Designate | ed    | No None       | No            | No    | 12 BED AV                              | AILABILITY, OPEN F    | FOR ALL S   | 05 Feb 07:01 CST           |
| 🧌 Phy      | sicians Premie          | r             |                      | Open       | Open            |             | Non-Designate | ed    | No None       | No            | No    | Diagnostic                             | maging and Thromb     | oolytics On | 21 Jan 12:53 CST           |
| 🧌 Phy      | sicians Premie          | r Calallen    |                      | Open       |                 |             | Non-Designate | ed    | No None       | No            | No    | Diagnostic                             | maging and Thromb     | oolytics On | 21 Jan 12:53 CST           |
| 🧌 Phy      | sicians Premie          | r Ennis       |                      | Open       |                 |             | Non-Designate | ed    | No None       | No            | No    | Diagnostic                             | maging and Thromb     | oolytics On | 21 Jan 12:53 CST           |
| 🧌 Phy      | sicians Premie          | r Park        |                      | Open       |                 |             | Non-Designate | ed    | No None       | No            | No    | Diagnostic                             | maging and Thromb     | oolytics On | 21 Jan 12:54 CST           |
| 🧌 Phy      | sicians Premie          | r Portland    |                      | Open       |                 |             | Non-Designate | ed    | No None       | No            | No    | Diagnostic                             | maging and Throm      | polytics On | 21 Jan 12:54 CST           |
| 🧌 Phy      | sicians Premie          | r Saratoga    |                      | Open       |                 |             | Non-Designate | ed    | No None       | No            | No    | Diagnostic                             | maging and Thromb     | oolytics On | 21 Jan 12:54 CST           |
| 🗉 Spe      | cialty                  |               |                      | ER Stat    | us Operatio     | onal Status | Hospital      | Statu | s <u>T</u> ra | uma           | Р     | CI Stroke                              | NeuroSurg             | Ortho       | Last Update                |
| 🧌 Cor      | p Christi Med C         | Ctr -Bayview  | Behavioral           | Open       | N/A             |             |               |       |               |               |       |                                        |                       |             | 15 Feb 07:18 CST           |
| 🚳 Pos      | t Acute Medica          | Hosp CC N     | orth 🖿               | Open       | N/A             |             | Open          |       | No            | n-Designated  | N     | o None                                 | No                    | No          | 31 Jan 09:52 CST           |
| https://en | nresource.juvare.       | .com/EMSyste  | em?uc=NOTIFY&nextSte | ep=vStatus | Open            | 0           | Open          |       | No            | n-Decianated  | N     | None                                   | No                    | No          | 31 Jan 10:08 CST           |
| +          | O Type her              | re to search  |                      | Q E        | ti 🧲 I          | · _         | 🧿 🛛 🛛         | F     | 2             |               |       |                                        | x <sup>A</sup> ^ 3    | 👯 🗈 (i      |                            |

| ₽ €                                                                                                    | 🔰 TSA-T                     | - EMResourc | e ×    | + ~           |               |                    |              |          |                    |              |  |  |      |   |     | -  | ٥ | × |
|----------------------------------------------------------------------------------------------------|-----------------------------|-------------|--------|---------------|---------------|--------------------|--------------|----------|--------------------|--------------|--|--|------|---|-----|----|---|---|
| $\leftarrow$                                                                                                    | ightarrow O                 | 命           | Juvare | e, LLC [US] h | ttps://emreso | urce.juvare.com/EN | //System?uc= | GENERAL≠ | xtStep=setRegion&r | egionID=3450 |  |  |      | ☆ | זל≡ | l~ | Ê |   |
| EMResource Test Account (tester) TSA-T Log Out                                                                              |                             |             |        |               |               |                    |              |          |                    |              |  |  | /ARE | ^ |     |    |   |   |
|                                                                                                    | Setup                       | View        | Other  | Regions       | Event         | Preferences        | Form         | Report   | Regional Info      | IM           |  |  |      |   |     |    |   |   |
| My Stat                                                                                                    | y Status Change Preferences |             |        |               |               |                    |              |          |                    |              |  |  |      |   |     |    |   |   |
| 🔄 Update 1: Bed and Ventilator Availability Reporting 👘 Update 3: Surge Strategies Reporting 🔚 Update 2: Negative Flow Beds |                             |             |        |               |               |                    |              |          |                    |              |  |  |      |   |     |    |   |   |

Add

| Coastal Bend RA                             | C, TX - EMResou 🗙 | +                 |               |                |            |           |                  |              |                          |        |      |         | -     | Ø      | × |
|---------------------------------------------|-------------------|-------------------|---------------|----------------|------------|-----------|------------------|--------------|--------------------------|--------|------|---------|-------|--------|---|
| $\leftrightarrow$ $\rightarrow$ C $\bullet$ | Juvare, LLC [US]  | ]   https://emres | ource.juvare. | com/EMSystem?r | egionID=27 | 22&uc=GEN | ERAL&currentStep | =pickRegion& | knextStep=setRegion      |        |      |         | ☆ 0   | n      | • |
| EMResource 🔻                                | Nathan Rubio (r   | nrubio) Coasta    | al Bend RAC,  | TX ▼ Log Ou    | t          |           |                  |              |                          | Search | Help | Contact | יטן 🎝 | VARE   |   |
| off Setup                                   | View C            | Other Regions     | Event         | Preferences    | Form       | Report    | Regional Info    | ІМ           |                          |        |      |         |       |        |   |
| Find Resources                              |                   |                   |               |                | -          |           |                  |              | _                        |        | -    |         |       | 🕐 help |   |
| 🔄 Update 2: Re                              | gional Bed Re     | eporting / Vent   | ts            |                |            |           |                  |              |                          |        |      |         |       |        |   |
| What? ———                                   |                   |                   |               |                |            |           | Where? —         |              |                          |        |      |         |       |        | - |
| Name (or AHA ID)                            |                   | Category          |               |                |            |           | Region           |              | City, County, o          | or Zip |      | State   |       |        |   |
|                                             |                   | and (Any)         |               | ▼              |            |           | (Any)            |              | ▼                        |        |      | (Any    | /)    | ▼      |   |
|                                             |                   |                   |               |                |            |           | Search (         | Cancel 🔲 Sh  | ow all matching resource | s      |      |         |       |        | _ |

| Coastal Bend RAC, TX - EMResou × +                                            |                                                                                                    |                      |             |                                                              |                             |           |                | - 0 )  | × |
|-------------------------------------------------------------------------------|----------------------------------------------------------------------------------------------------|----------------------|-------------|--------------------------------------------------------------|-----------------------------|-----------|----------------|--------|---|
| $\leftarrow$ $ ightarrow$ $\mathcal C$ $\ $ $\ $ Juvare, LLC [US] $ $ http:// | os://emresource.juvare.com/EN                                                                                                    | 1System?regionID=272 | 22&uc=GENER | \L&currentStep=p                                             | ickRegion&nextStep=setRegio | n         | \$             | 0   n  | • |
| EMResource - Nathan Rubio (nrubio)                                            | Coastal Bend RAC, TX ▼                                                                                                    | Log Out              |             |                                                              |                             | Search F  | Help Contact   | JUVARE |   |
| 🟠 Setup View Other Re                                                         | egions Event Prefe                                                                                                    | rences Form          | Report      | Regional Info                                                | ім                          |           |                |        |   |
| Find Resources                                                                |                                                                                                    |                      |             |                                                              |                             |           |                | ? help |   |
| 🗮 Update 2: Regional Bed Reportir                                             | ng / Vents                                                                                                    |                      |             |                                                              |                             |           |                |        |   |
| What?<br>Name (or AHA ID)<br>and                                              | Category<br>(Any)<br>Critical Access Hospitals<br>Decontamination Trailer<br>Diagnostic Service<br>Dialysis/ESRD<br>Fire Department<br>Fixed Wing Aircraft<br>Free Standing ED<br>Generator<br>Hazardous Materials<br>Heliport<br>Home Health<br>Home Medical Equipment<br>Hospice<br>Hospital Ship<br>Intermediate Care Facility |                      |             | Where?         Region         (Any)         Search       Can | City, Count                 | y, or Zip | State<br>(Any) |        |   |

| Coastal Bend RAC, TX - EMResou × +                                                                                           | – 0 X                       |
|----------------------------------------------------------------------------------------------------|-----------------------------|
| ← → C 🌢 Juvare, LLC [US]   https://emresource.juvare.com/EMSystem?regionID=2722&uc=GENERAL&currentStep=pickRegion&nextStep=s | etRegion 🛠 🔍 🗖 :            |
| EMResource ▼ Nathan Rubio (nrubio) Coastal Bend RAC, TX ▼ Log Out                                                            | Search Help Contact UUVARE  |
| A Setup View Other Regions Event Preferences Form Report Regional Info IM                                                    |                             |
| Find Resources                                                                                                    | 💎 help                      |
| 🚘 Update 2: Regional Bed Reporting / Vents                                                                                   |                             |
| What?     Where?       Name (or AHA ID)     Category                                                                         | y, County, or Zip State     |
| and Hospital  (Any)                                                                                                    | (Any) <b>v</b>              |
| Search Cancel Show all matching                                                                                              | ng resources North Carolina |
|                                                                                                    | North Dakota                |
|                                                                                                    | Ohio                        |
|                                                                                                    | Oklahoma                    |
|                                                                                                    | Oregon                      |

Rhode Island South Carolina South Dakota

Tennessee

Pennsylvania

Puerto Rico

Texas

Utah

Vermont

Virginia

Washington

| 🤨 Coastal Bend RAC, TX - EMResour 🗙              | +                           |                                |              |                                                                                                    |                                                                                                    |              | -                | - 0 ×   |
|--------------------------------------------------|-----------------------------|--------------------------------|--------------|----------------------------------------------------------------------------------------------------|----------------------------------------------------------------------------------------------------|--------------|------------------|---------|
| $\leftarrow$ $\rightarrow$ C $$ Juvare, LLC [US] | https://emresource.juvare.c | <b>:om</b> /EMSystem?regionID= | 2722&uc=GENE | RAL&currentStep=pickRe                                                                                                    | egion&nextStep=setReg                                                                                                    | gion         | \$               | 0 n :   |
| EMResource - Nathan Rubio (nru                   | bio) Coastal Bend RAC,      | TX ▼ Log Out                   |              |                                                                                                    |                                                                                                    | Search He    | lp 🛛 Contact 🔰 J | UVARE   |
| ሰ Setup View Oth                                 | er Regions Event            | Preferences Form               | Report       | Regional Info IM                                                                                                    |                                                                                                    | _            |                  |         |
| Find Resources                                   |                             |                                |              |                                                                                                    |                                                                                                    |              |                  | (? help |
| 📕 Update 2: Regional Bed Rep                     | orting / Vents              |                                |              |                                                                                                    |                                                                                                    |              |                  |         |
| - What?Name (or AHA ID)                          | Category<br>and Hospital    |                                |              | Where?         Region         (Any)         (Any)         (Any)         Abilene, TX         Abilene, TX         Amarillo, TX         Brazos Valley RA         Capital Area RAG         Central Texas         Coastal Bend RA         Concho Valley R         Deep East Texas         East Texas Gulf         El Paso, TX         HOTRAC (Waco         Laredo, TX TSA-         Midland/Odessa | City, Conversion of the second second | unty, or Zip | State<br>(Any)   |         |
|                                                  |                             |                                |              | NE Texas                                                                                                    |                                                                                                    |              |                  |         |

| $\leftarrow$ $\rightarrow$ C $\triangleq$ Juvare, LLC [US]   https://emreso             | ource.juvare.cc | m/EMSystem?regionID=2722 | 2&uc=GENERAL&currentStep=pick                      | Region&nextStep=setF | Region                      |         |                | » n   |
|-----------------------------------------------------------------------------------------|-----------------|--------------------------|----------------------------------------------------|----------------------|-----------------------------|---------|----------------|-------|
| EMResource - Nathan Rubio (nrubio) Coasta                                               | al Bend RAC, T  | X 🕶 Log Out              |                                                    |                      | Search                      | Help C  | ວontact 🔰 ງເ   | JVARE |
| other Regions Setup                                                                     | Event           | Preferences Form         | Report Regional Info II                            | м                    |                             | -       |                |       |
| Find Resources                                                                          |                 |                          |                                                    |                      |                             |         |                |       |
| ⊨ Update 2: Regional Bed Reporting / Vent                                               | S               |                          |                                                    |                      |                             |         |                |       |
| What?       Category         Name (or AHA ID)       Category         and       Hospital |                 | ▼                        | Where?<br>Region<br>Coastal Bend F<br>Search Cance | City,<br>RAC, TX ▼   | County, or Zip<br>resources |         | State<br>(Any) |       |
| Resource Name 🔺                                                                         | Status 🔻        | Region                   | Resource Type                                      | Category             | City                        | State 🔻 | County 🔻       | Zip 🔻 |
| Care Regional Medical Center                                                            | Caution         | Coastal Bend RAC, TX     | Non-Designated                                     | Hospital             | Aransas Pass                | ТХ      | San Patricio   | 78336 |
| CHRISTUS Spohn Alice                                                                    | Open            | Coastal Bend RAC, TX     | Trauma Level IV                                    | Hospital             | Alice                       | ТХ      | Jim Wells      | 78332 |
| CHRISTUS Spohn Beeville                                                                 | Open            | Coastal Bend RAC, TX     | Trauma Level IV                                    | Hospital             | Beeville                    | ТХ      | Bee            | 78102 |
| CHRISTUS Spohn CC-Memorial                                                              | Open            | Coastal Bend RAC, TX     | Non-Designated                                     | Hospital             | Corpus Christi              | ТХ      | Nueces         | 78405 |
| CHRISTUS Spohn CC-Shoreline                                                             | Open            | Coastal Bend RAC, TX     | Trauma Level II                                    | Hospital             | Corpus Christi              | ТХ      | Nueces         | 78404 |
| CHRISTUS Spohn CC-South                                                                 | Open            | Coastal Bend RAC, TX     | Trauma Level IV                                    | Hospital             | Corpus Christi              | ТХ      | Nueces         | 78414 |
| CHRISTUS Spohn Kleberg                                                                  | Open            | Coastal Bend RAC, TX     | Trauma Level IV                                    | Hospital             | Kingsville                  | ТХ      | Kleberg        | 78363 |
| Corpus Christi Med Ctr - Bay Area                                                       | Open            | Coastal Bend RAC, TX     | Trauma Level IV                                    | Hospital             | Corpus Christi              | ТХ      | Nueces         | 78412 |
| Corpus Christi Med Ctr - Drs Regional                                                   | Open            | Coastal Bend RAC, TX     | Trauma Level IV                                    | Hospital             | Corpus Christi              | ТХ      |                | 78411 |
| Corpus Christi Med Ctr - North West                                                     | Open            | Coastal Bend RAC, TX     | Non-Designated                                     | Hospital             | Corpus Christi              | ТХ      |                | 78410 |
| Driscoll Children's Hospital                                                            | Open            | Coastal Bend RAC, TX     | Pediatric Hospital - Level III                     | Hospital             | Corpus Christi              | ТХ      |                | 78411 |
| Hospital                                                                                |                 | Coastal Bend RAC, TX     | Test                                               | Hospital             |                             |         |                |       |
| Post Acute Medical Hosp CC North                                                        | Open            | Coastal Bend RAC, TX     | Specialty                                          | Hospital             |                             | ТХ      |                |       |
| Post Acute Medical Hosp CC South                                                        | Open            | Coastal Bend RAC, TX     | Specialty                                          | Hospital             | Corpus Christi              | ТХ      | Nueces         | 78414 |
| Post Acute Rehabilitation Hospital                                                      | Open            | Coastal Bend RAC, TX     | Specialty                                          | Hospital             |                             | ТХ      |                |       |
| Refugio County Memorial Hospital                                                        | Open            | Coastal Bend RAC, TX     | Trauma Level IV                                    | Hospital             | Refugio                     | ТХ      | Refugio        | 78377 |
| South Texas Surgical Hospital                                                           | Open            | Coastal Bend RAC, TX     | Specialty                                          | Hospital             | Corpus Christi              | ТХ      | Nueces         | 78413 |

.

| $\leftarrow \rightarrow C$ $\triangleq$ Juvare, LLC [US]   https://emreso               | ource.juvare.co | m/EMSystem?regionID=2722 | 2&uc=GENERAL&currentStep=pickR                       | legion&nextStep=setR                       | egion                      |         | ☆ 0            | )   🕦 🗄 |
|-----------------------------------------------------------------------------------------|-----------------|--------------------------|------------------------------------------------------|--------------------------------------------|----------------------------|---------|----------------|---------|
| EMResource - Nathan Rubio (nrubio) Coasta                                               | al Bend RAC, T  | X 🕶 Log Out              |                                                      |                                            | Search                     | Help Co | ontact 🔰 JU    | VARE    |
| other Regions Setup                                                                     | Event           | Preferences Form         | Report Regional Info IM                              |                                            |                            | _       |                |         |
| Find Resources                                                                          |                 |                          |                                                      |                                            |                            |         |                |         |
| 🔚 Update 2: Regional Bed Reporting / Vent                                               | S               |                          |                                                      |                                            |                            |         |                |         |
| What?       Category         Name (or AHA ID)       Category         and       Hospital |                 | ▼                        | Where?<br>Region<br>Coastal Bend R/<br>Search Cancel | City, C<br>AC, TX ▼<br>Show all matching r | County, or Zip<br>esources |         | State<br>(Any) |         |
| Resource Name 🔺                                                                         | Status 🔻        | Region -                 | Resource Type                                        | Category                                   | City                       | State 🔻 | County 🔻       | Zip 🔻   |
| Care Regional Medical Center                                                            | Caution         | Coastal Bend RAC, TX     | Non-Designated                                       | Hospital                                   | Aransas Pass               | ТХ      | San Patricio   | 78336   |
| CHRISTUS Spohn Alice                                                                    | Open            | Coastal Bend RAC, TX     | Trauma Level IV                                      | Hospital                                   | Alice                      | ТХ      | Jim Wells      | 78332   |
| CHRISTUS Spohn Beeville                                                                 | Open            | Coastal Bend RAC, TX     | Trauma Level IV                                      | Hospital                                   | Beeville                   | ТХ      | Bee            | 78102   |
| CHRISTUS Spohn CC-Memorial                                                              | Open            | Coastal Bend RAC, TX     | Non-Designated                                       | Hospital                                   | Corpus Christi             | ТХ      | Nueces         | 78405   |
| CHRISTUS Spohn CC-Shoreline                                                             | Open            | Coastal Bend RAC, TX     | Trauma Level II                                      | Hospital                                   | Corpus Christi             | ТХ      | Nueces         | 78404   |
| CHRISTUS Spohn CC-South                                                                 | Open            | Coastal Bend RAC, TX     | Trauma Level IV                                      | Hospital                                   | Corpus Christi             | ТХ      | Nueces         | 78414   |
| CHRISTUS Spohn Kleberg                                                                  | Open            | Coastal Bend RAC, TX     | Trauma Level IV                                      | Hospital                                   | Kingsville                 | ТХ      | Kleberg        | 78363   |
| Corpus Christi Med Ctr - Bay Area                                                       | Open            | Coastal Bend RAC, TX     | Trauma Level IV                                      | Hospital                                   | Corpus Christi             | ТХ      | Nueces         | 78412   |
| Corpus Christi Med Ctr - Drs Regional                                                   | Open            | Coastal Bend RAC, TX     | Trauma Level IV                                      | Hospital                                   | Corpus Christi             | ТХ      |                | 78411   |
| Corpus Christi Med Ctr - North West                                                     | Open            | Coastal Bend RAC, TX     | Non-Designated                                       | Hospital                                   | Corpus Christi             | ТХ      |                | 78410   |
| Driscoll Children's Hospital                                                            | Open            | Coastal Bend RAC, TX     | Pediatric Hospital - Level III                       | Hospital                                   | Corpus Christi             | ТХ      |                | 78411   |
| Hospital                                                                                |                 | Coastal Bend RAC, TX     | Test                                                 | Hospital                                   |                            |         |                |         |
| Post Acute Medical Hosp CC North                                                        | Open            | Coastal Bend RAC, TX     | Specialty                                            | Hospital                                   |                            | ТХ      |                |         |
| Post Acute Medical Hosp CC South                                                        | Open            | Coastal Bend RAC, TX     | Specialty                                            | Hospital                                   | Corpus Christi             | ТХ      | Nueces         | 78414   |
| Post Acute Rehabilitation Hospital                                                      | Open            | Coastal Bend RAC, TX     | Specialty                                            | Hospital                                   |                            | ТХ      |                |         |
| Refugio County Memorial Hospital                                                        | Open            | Coastal Bend RAC, TX     | Trauma Level IV                                      | Hospital                                   | Refugio                    | ТХ      | Refugio        | 78377   |
| South Texas Surgical Hospital                                                           | Open            | Coastal Bend RAC, TX     | Specialty                                            | Hospital                                   | Corpus Christi             | ТХ      | Nueces         | 78413   |

.

| 🟮 Coastal Bend RAC, TX - EMResou 🗙 🕂                                                                                                 | - 0 X                 |
|----------------------------------------------------------------------------------------------------|-----------------------|
| ← → C 🌢 Juvare, LLC [US]   https://emresource.juvare.com/EMSystem?regionID=2722&uc=GENERAL&currentStep=pickRegion&nextStep=setRegion | ☆ ♀   • :             |
| EMResource  Nathan Rubio (nrubio) Coastal Bend RAC, TX  Log Out Search                                                               | Help Contact 🔰 JUVARE |
| 🟫 Setup View Other Regions Event Preferences Form Report Regional Info IM                                                            |                       |
| Edit My Status Change Preferences                                                                                                    |                       |
| 🗮 Update 2: Regional Bed Reporting / Vents                                                                                           |                       |
| Editing 1 of 3 selected records                                                                                                    |                       |
| Save Cancel                                                                                                    |                       |
| Non-Designated—Care Regional Medical Center                                                                                          |                       |
| + Statuses                                                                                                    |                       |
| IV Products                                                                                                    |                       |
| • Whole Bed                                                                                                    |                       |
| Whole Bed Psych                                                                                                    |                       |
| • Ventilators                                                                                                    |                       |
| Situational Assessment                                                                                                    |                       |
| + No Section Assigned                                                                                                    |                       |

Save Cancel

Editing 1 of 3 selected records

| 🚺 Coastal Bend RAC, TX - EMResou 🗙 🕂                                  |                                     |                              |                    | – 0 ×     |
|-----------------------------------------------------------------------|-------------------------------------|------------------------------|--------------------|-----------|
| ← → C 🔒 Juvare, LLC [US]   https://emresource.juvare.com/EMSystem?reg | ionID=2722&uc=GENERAL&currentStep=p | ickRegion&nextStep=setRegion |                    | ☆ ⊘   n : |
| EMResource ▼ Nathan Rubio (nrubio) Coastal Bend RAC, TX ▼ Log Out     |                                     | S                            | earch Help Contact |           |
| Setup View Other Regions Event Preferences                            | Form Report Regional Info           | IM                           |                    |           |
| Edit My Status Change Preferences                                     |                                     |                              |                    |           |
| 🚘 Update 2: Regional Bed Reporting / Vents                            |                                     |                              |                    |           |
| Save Cancel                                                           | Editing 1 of 3 selected records     |                              |                    |           |
| Non-Designated—Care Regional Medical Center                           |                                     |                              |                    |           |
| Hospital Status                                                       |                                     |                              |                    |           |
| Open                                                                  | E-mail                              | Text Pager                   | Web Page           |           |
| High Volume                                                           | E-mail                              | ✓ Text Pager                 | U Web Page         |           |
| Internal Disaster                                                     | E-mail                              | Text Pager                   | Web Page           |           |
| Evacuation                                                            | E-mail                              | Text Pager                   | Uweb Page          |           |
| Closed                                                                | 🗹 E-mail                            | Text Pager                   | Web Page           |           |
| ICU                                                                   |                                     |                              |                    |           |
| Open                                                                  | E-mail                              | Text Pager                   | Web Page           |           |
| High Volume                                                           | E-mail                              | Text Pager                   | U Web Page         |           |
| Saturation                                                            | E-mail                              | Text Pager                   | Web Page           |           |
| MCI Red                                                               | -                                   |                              |                    |           |
| Above:                                                                | E-mail                              | Text Pager                   | Web Page           |           |
| Below:                                                                | E-mail                              | Text Pager                   | UWeb Page          |           |
| NeuroSurg                                                             |                                     |                              |                    |           |

| Yes | E-mail | Text Pager | Web Page |
|-----|--------|------------|----------|
|     |        |            |          |

| Below: |  | E-mail | Text Pager | U Web Page |
|--------|--|--------|------------|------------|
|--------|--|--------|------------|------------|

#### ER Status

| Open   | E-mail | Text Pager | Web Page   |
|--------|--------|------------|------------|
| Divert | E-mail | Text Pager | U Web Page |

#### Decon

| Exceeded | E-mail | Text Pager | Ukeb Page  |
|----------|--------|------------|------------|
| Full     | E-mail | Text Pager | U Web Page |
| Inactive | E-mail | Text Pager | Ukeb Page  |
| Open     | E-mail | Text Pager | Web Page   |

#### Generic Resource

| Above: | E-mail | Text Pager | Web Page   |
|--------|--------|------------|------------|
| Below: | E-mail | Text Pager | U Web Page |

#### HazMat

| No  | E-mail | Text Pager | Web Page |
|-----|--------|------------|----------|
| Yes | E-mail | Text Pager | Web Page |

| Ŧ      | IV Products                                    |                |                      |             |   |         |                           |  |  |  |
|--------|------------------------------------------------|----------------|----------------------|-------------|---|---------|---------------------------|--|--|--|
| Ŧ      | Whole Bed                                      |                | _                    | _           |   | _       |                           |  |  |  |
| Ŧ      | Whole Bed Psych                                |                | _                    | _           | _ | _       |                           |  |  |  |
| Ŧ      | Ventilators                                    |                |                      |             |   |         |                           |  |  |  |
| Ŧ      | Situational Assessment                         | _              |                      |             |   |         |                           |  |  |  |
| Ŧ      | No Section Assigned                            | _              |                      |             |   |         |                           |  |  |  |
| Save   | Cancel                                         |                |                      |             |   |         |                           |  |  |  |
|        | Editing 1 of 3 selected records                |                |                      |             |   |         |                           |  |  |  |
| © 2019 | EMSystems LLC. EMResource 3.40-release-11 (02) | Privacy Policy | Terms and Conditions | Mobile View |   |         | Updated: 05 Feb 18:08 CST |  |  |  |
|        | <b>D</b> Type here to search                   | i €            | 💼 📄 🧿                | × II PI     |   | x ^ 🗱 🗈 | <i>(</i> ,                |  |  |  |

| Coastal Bend RAC, TX - EMResou × +                                                                                          |                                    |                              |                     | - 0    | × |
|----------------------------------------------------------------------------------------------------|------------------------------------|------------------------------|---------------------|--------|---|
| $\leftrightarrow$ $\rightarrow$ $\mathbf{C}$ $\triangleq$ Juvare, LLC [US]   https://emresource.juvare.com/EMSystem?regions | onID=2722&uc=GENERAL&currentStep=p | ickRegion&nextStep=setRegion |                     | ☆ 🔍 🔳  | : |
| EMResource ▼ Nathan Rubio (nrubio) Coastal Bend RAC, TX ▼ Log Out                                                           |                                    |                              | Search Help Contact | JUVARE |   |
| A Setup View Other Regions Event Preferences                                                                                | Form Report Regional Info          | IM                           |                     |        |   |
| Edit My Status Change Preferences                                                                                           |                                    |                              |                     |        |   |
| 🗮 Update 2: Regional Bed Reporting / Vents                                                                                  |                                    |                              |                     |        |   |
| Save Cancel                                                                                                    | Editing 2 of 3 selected records    |                              |                     |        |   |
| Trauma Level IV—CHRISTUS Spohn Alice Statuses                                                                               |                                    |                              |                     |        |   |
| Hospital Status                                                                                                    |                                    |                              |                     |        |   |
| Open                                                                                                    | E-mail                             | ✓ Text Pager                 | 🔲 Web Page          |        |   |
| High Volume                                                                                                    | E-mail                             | Text Pager                   | Uweb Page           |        |   |
| Internal Disaster                                                                                                    | E-mail                             | Text Pager                   | Web Page            |        |   |
| Evacuation                                                                                                    | E-mail                             | Text Pager                   | Uweb Page           |        |   |
| Closed                                                                                                    | 🗹 E-mail                           | Text Pager                   | Web Page            |        |   |
| ICU                                                                                                    |                                    |                              |                     |        |   |
| Open                                                                                                    | E-mail                             | Text Pager                   | Web Page            |        |   |
| High Volume                                                                                                    | E-mail                             | Text Pager                   | Uweb Page           |        |   |
| Saturation                                                                                                    | E-mail                             | Text Pager                   | 🗌 Web Page          |        |   |
| MCI Red                                                                                                    |                                    | -                            |                     |        |   |
| Above:                                                                                                    | E-mail                             | Text Pager                   | Web Page            |        |   |
| Below:                                                                                                    | E-mail                             | Text Pager                   | Uweb Page           |        |   |
| NeuroSurg                                                                                                    |                                    |                              |                     |        |   |

| Yes | E-mail | Text Pager | Web Page |
|-----|--------|------------|----------|
|     |        |            |          |

| ← → C 🚔 Juvare, LLC [US]   https://emresource.ju | <pre>ivare.com/EMSystem?regionID=2722&amp;uc=0</pre> | GENERAL&currentStep=pickRegion&nextStep=setRe | gion 🗘 🖉 🧧                   |
|--------------------------------------------------|------------------------------------------------------|-----------------------------------------------|------------------------------|
| EMResource - Nathan Rubio (nrubio) Coastal Bend  | RAC, TX - Log Out                                    |                                               | Search Help Contact 🚺 JUVARI |
| 🏠 Setup View Other Regions Even                  | t Preferences Form Report                            | t Regional Info IM                            |                              |
| dit My Status Change Preferences                 |                                                      |                                               |                              |
| Update 2: Regional Bed Reporting / Vents         |                                                      |                                               |                              |
|                                                  | Editing 3 of                                         | 3 selected records                            |                              |
| Save Cancel                                      | Luning o or                                          |                                               |                              |
| auma Level IV—CHRISTUS Spohn Beeville            |                                                      |                                               |                              |
| Statuses                                         |                                                      |                                               |                              |
| ospital Status                                   |                                                      |                                               |                              |
| Open                                             | 🕑 E-mail                                             | C Text Pager                                  | Web Page                     |
| High Volume                                      | 🗷 E-mail                                             | ✓ Text Pager                                  | Web Page                     |
| internal Disaster                                | 🕑 E-mail                                             | Text Pager                                    | Web Page                     |
| Evacuation                                       | 🗷 E-mail                                             | Text Pager                                    | Web Page                     |
| Closed                                           | 🕑 E-mail                                             | 🕑 Text Pager                                  | Web Page                     |
| U                                                |                                                      |                                               |                              |
| Open                                             | 🗹 E-mail                                             | Text Pager                                    | Web Page                     |
| High Volume                                      | 🗹 E-mail                                             | Text Pager                                    | Web Page                     |
| Saturation                                       | 🗹 E-mail                                             | ✓ Text Pager                                  | Web Page                     |
| CI Red                                           |                                                      |                                               |                              |
| Above:                                           | E-mail                                               | Text Pager                                    | Web Page                     |
| Below:                                           | 🖂 E-mail                                             | Text Pager                                    | U Web Page                   |
| euroSurg                                         |                                                      |                                               |                              |
| Yes                                              | E-mail                                               | Text Pager                                    | Web Page                     |
| No                                               | ✓ E-mail                                             | Text Pager                                    | Web Page                     |
| rtho                                             |                                                      |                                               |                              |
| Yes                                              | E-mail                                               | Text Pager                                    | Web Page                     |
| No                                               |                                                      |                                               |                              |

 $\leftarrow \ \, \rightarrow$ 

### ☆ ○ | • :

| поорна                      |                              |                 |                   |       |      |     |
|-----------------------------|------------------------------|-----------------|-------------------|-------|------|-----|
| Action                      | Resource                     | Status Type     | Status            | Email | Text | Web |
| edit   delete notifications | Doctors Hospital of Laredo   | Diversion       | Caution           | Х     | Х    | Х   |
|                             |                              |                 | Closed            | Х     | Х    | Х   |
|                             |                              |                 | Divert            | Х     | Х    | Х   |
|                             |                              |                 | Open              | Х     |      |     |
|                             |                              | HazMat          | Yes               | Х     | Х    | Х   |
| edit   delete notifications | Laredo Med Center            | Diversion       | Caution           | Х     | Х    | Х   |
|                             |                              |                 | Closed            | Х     | Х    | Х   |
|                             |                              |                 | Divert            | Х     | Х    | Х   |
|                             |                              |                 | Open              | Х     |      |     |
|                             |                              | HazMat          | Yes               | Х     | Х    | Х   |
| edit   delete notifications | Laredo Specialty Hospital    | Diversion       | Caution           | Х     | Х    | Х   |
|                             |                              |                 | Closed            | Х     | Х    | Х   |
|                             |                              |                 | Divert            | Х     | Х    | Х   |
|                             |                              |                 | Open              | Х     |      |     |
|                             |                              | HazMat          | Yes               | Х     | Х    | Х   |
| Non-Designated              |                              |                 |                   |       |      |     |
| Action                      | Resource                     | Status Type     | Status            | Email | Text | Web |
| edit   delete notifications | Care Regional Medical Center | Hospital Status | Closed            | Х     | Х    |     |
|                             |                              |                 | High Volume       |       | Х    |     |
|                             |                              |                 | Open              |       | Х    |     |
| Trauma Level IV             |                              |                 |                   |       |      |     |
| Action                      | Resource                     | Status Type     | Status            | Email | Text | Web |
| edit   delete notifications | CHRISTUS Spohn Alice         | Hospital Status | Closed            | Х     | Х    |     |
|                             |                              |                 | High Volume       |       | Х    |     |
|                             |                              |                 | Open              |       | Х    |     |
| edit   delete notifications | CHRISTUS Spohn Beeville      | Hospital Status | Closed            | Х     | Х    |     |
|                             |                              |                 | Evacuation        | Х     | Х    |     |
|                             |                              |                 | High Volume       | Х     | Х    |     |
|                             |                              |                 | Internal Disaster | Х     | Х    |     |
|                             |                              |                 | Open              | Х     | Х    |     |
|                             |                              | ICU             | High Volume       | X     | Х    |     |
|                             |                              |                 | Open              | Х     | Х    |     |

# Status Update

The "Keys"

|                    | EMResource    | <ul> <li>Nathan I</li> </ul> | Rubio (nrubio) Coa | stal Bend RAC, TX | C 🗸 🕴 Log Out   |         |       |            |        |          |        |            |       |         |
|--------------------|---------------|------------------------------|--------------------|-------------------|-----------------|---------|-------|------------|--------|----------|--------|------------|-------|---------|
|                    | 🐴 Set         | up View                      | Other Regions      | Event             | Preferences     | Form    |       | Report     | Re     | egional  | Info   | IM         |       |         |
| TS                 | A-U CBRA      | ;                            |                    | _                 |                 |         |       |            |        |          |        |            |       | 1       |
| 6-1                | Undate 2      | Regional P                   | Red Reporting / Ve | nte               |                 |         |       |            |        |          |        |            |       |         |
| -                  | opuate 2.     | Regional L                   | bed Reporting / ve |                   |                 |         |       |            |        |          |        |            |       |         |
|                    | Pediatric Ho  | spital - Level III           |                    | ER Status         | Hospital Statu  | us IC   | U     | Trauma     | PCI    | Strok    | e N    | euroSurg   | Ortho | Comm    |
| 9                  | Driscoll Chil | dren's Hospital              |                    | Open              | Ореп            | 0       | pen   | Yes        | No     | None     | Y      | es         | Yes   | Test 2  |
|                    | Trauma Leve   | 111                          |                    | ER Status         | Hospital Status | ICU     |       | Trauma     | РСІ    | Stroke   |        | NeuroSurg  | Ortho | Comm    |
| 9                  | CHRISTUS S    | pohn CC-Shore                | eline 崖            | Ореп              | High Volume     | Satura  | ition | Yes        | Yes    | Primary  | 7 (L2) | Yes        | Yes   | holding |
| Ξ                  | Trauma Leve   | IIV                          |                    | ER Status         | Hospital Status | ICU     |       | Trauma     | PCI    | Stroke   |        | NeuroSurg  | Ortho | Comm    |
| 9                  | CHRISTUS S    | pohn Alice 🔚                 |                    | Open              | High Volume     | High Vo | olume | Yes        | No     | None     |        | No         | No    | No neu  |
| 9                  | CHRISTUS S    | pohn Beeville [              | <b>a</b>           | Ореп              | Open            | Open    |       | Yes        | No     | None     |        | No         | No    | No Ort  |
| 9                  | CHRISTUS S    | pohn CC-South                | h 🔚                | Ореп              | High Volume     | Saturat | tion  | Yes        | No     | None     |        | No         | Yes   | 5 Med   |
| 9                  | CHRISTUS S    | pohn Kleberg                 | <b>a</b>           | Open              | Open            | High Vo | olume | Yes        | No     | None     |        | No         | No    | No Nei  |
| 9                  | Corpus Chris  | sti Med Ctr - Ba             | ay Area 🔚          | Open              | High Volume     | High Vo | olume | Yes        | Yes    | Primar   | y (L2) | Yes        | Yes   | Upgrad  |
| 9                  | Corpus Chris  | sti Med Ctr - Dr             | s Regional 🔚       | Open              | High Volume     | Saturat | lion  | Yes        | Yes    | Primar   | y (L2) | Yes        | No    |         |
| 9                  | Refugio Cou   | nty Memorial H               | lospital 🔚         | Open              | Open            | Open    |       | Yes        | No     | None     |        | No         | No    | 2 ED R  |
|                    | Non-Designa   | ted                          |                    | ER Status         | Hospital Status | s ICU   | Trau  | uma        |        | PCI St   | roke   | NeuroSurg  | Ortho | Comm    |
| 9                  | Care Region   | al Medical Cent              | ter                | Caution           |                 |         |       |            |        |          |        |            |       | Evacua  |
| 9                  | CHRISTUS S    | pohn CC-Memo                 | orial 🛌            | Open              |                 |         | No    |            |        |          |        |            |       | no adm  |
| 9                  | Corpus Chris  | sti Med Ctr - No             | orth West 属        | Open              | Open            | Open    | Non   | n-Designat | ed     | No       | one    | No         | No    | 15 bed  |
| 9                  | Corpus Chris  | sti Med Ctr - No             | orthshore ED 🧮     | Open              | Open            |         | Non   | n-Designat | ed     | No No    | one    | No         | No    | 12 BEI  |
| 9                  | Physicians F  | remier                       |                    | Open              | Open            |         | Non   | n-Designat | ed     | No N     | one    | No         | No    | Diagno  |
| 9                  | Physicians P  | remier Calaller              | n                  | Open              |                 |         | Non   | n-Designat | ed     | No N     | one    | No         | No    | Diagno  |
| 9                  | Physicians P  | remier Ennis                 |                    | Open              | -               |         | Non   | n-Designat | ed     | No N     | one    | No         | No    | Diagno  |
| 9                  | Physicians P  | remier Park                  |                    | Open              |                 |         | Non   | n-Designat | ed     | No N     | one    | No         | No    | Diagno  |
| 9                  | Physicians F  | remier Portlan               | d                  | Open              |                 |         | Non   | n-Designat | ed     | No N     | one    | No         | No    | Diagno  |
| -                  | Physicians P  | remier Saratog               | ga                 | Open              |                 |         | Non   | 1-Designat | ed     | No N     | one    | No         | No    | Diagno  |
| Ξ                  | Specialty     |                              |                    | ER Status         | Operational     | Status  |       | Hospital   | Status | 3        | Trau   | ma         | P     | CI St   |
| 9                  | Corp Christi  | Med Ctr -Bayvi               | iew Behavioral     | Open              | N/A             |         |       |            |        |          |        |            |       |         |
| 9                  | Post Acute    | ledical Hosp C               | C North 🔚          | Open              | N/A             |         |       | Open       |        |          | Non-   | Designated | N     | o No    |
| <u>6</u> 2         | Bost Aquita N | Indical Hosp C               | C South Int        | Open              | Open            |         |       | Onen       |        |          | Non    | Designated | N     | o Nr    |
| $\left\{ \right\}$ | Отур          | e here to sea                | arch               |                   | e 📫             |         | 9     | <b>×</b> ∃ | Ρ      | <u>e</u> |        |            |       |         |

| Coastal Bend RAC, TX - EMResou × +                                                                                                   |               |      |               |       |             |      |        |                      |     | -          | _ | ð | × |  |
|----------------------------------------------------------------------------------------------------|---------------|------|---------------|-------|-------------|------|--------|----------------------|-----|------------|---|---|---|--|
| ← → C 🌢 Juvare, LLC [US]   https://emresource.juvare.com/EMSystem?regionID=2722&uc=GENERAL&currentStep=pickRegion&nextStep=setRegion |               |      |               |       |             |      |        | 0                    | n   | •          |   |   |   |  |
| EMResource 🗸 Nathan Rubio (nrubio) Coastal Bend RAC, TX 👻 Log Out Search Help Contact                                                |               |      |               |       |             |      |        | IJ                   | JUV | <b>ARE</b> | 4 |   |   |  |
| 4                                                                                                    | Setup         | View | Other Regions | Event | Preferences | Form | Report | <b>Regional Info</b> | ІМ  |            | _ |   |   |  |
| Update S                                                                                                    | Jpdate Status |      |               |       |             |      |        |                      |     |            |   |   |   |  |
| 🖬 Update 2: Regional Bed Reporting / Vents                                                                                           |               |      |               |       |             |      |        |                      |     |            |   |   |   |  |
|                                                                                                    |               |      |               |       |             |      |        |                      |     |            |   |   |   |  |

#### Select All | Clear All | Show All Statuses

### **Driscoll Children's Hospital**

Select the statuses to update (unchecked ones will not be changed):

#### Hospital Status: Inpatient status

- **ICU:** Intensive care service status.
- NeuroSurg: Does this facility currently have neurosurgery services available?
- **Ortho:** Can this facility currently provide ortho services?
- **PCI:** Can this facility currently perform PCI tx?
- Stroke: Stroke service level
- **Trauma:** Is this facility currently open for trauma patients.
- **ER Status:** This is the current capability of the emeregency department to accommodate patients.

#### Show All Statuses

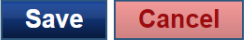

| 🔰 Coasta                                 | l Bend RAC, | TX - EMResou | u × +               |               |                  |                         |            |                  |          |                         |        |             |     | —   | đ      | × |
|------------------------------------------|-------------|--------------|---------------------|---------------|------------------|-------------------------|------------|------------------|----------|-------------------------|--------|-------------|-----|-----|--------|---|
| $\leftarrow \   \rightarrow$             | C 🔒         | Juvare, LLC  | [US]   https://emre | source.juvare | e.com/EMSystem?i | regionID=2 <sup>-</sup> | 722&uc=GEN | ERAL&currentStep | =pickReg | jion&nextStep=setRegion |        |             | ☆   | 0   | n      | : |
| EMReso                                   | urce 🔻      | Nathan Rub   | io (nrubio) Coas    | tal Bend RAC  | , TX ▾ 🚽 Log Ou  | t                       |            |                  |          |                         | Search | Help Contac | t 🥊 | JUV | ARE    |   |
| <u> </u>                                 | Setup       | View         | Other Regions       | Event         | Preferences      | Form                    | Report     | Regional Info    | ІМ       |                         |        |             |     |     |        |   |
| Update St                                | atus        | _            |                     | _             |                  | _                       | _          |                  |          |                         | _      |             |     | - ( | 🥐 help | 3 |
| Update 2: Regional Bed Reporting / Vents |             |              |                     |               |                  |                         |            |                  |          |                         |        |             |     |     |        |   |
|                                          |             |              |                     |               |                  |                         |            |                  |          |                         |        |             |     |     |        |   |

#### Select All | Clear All

### **Driscoll Children's Hospital**

Select the statuses to update (unchecked ones will not be changed):

#### Statuses

- Hospital Status: Inpatient status
- ICU: Intensive care service status.
- NeuroSurg: Does this facility currently have neurosurgery services available?
- Ortho: Can this facility currently provide ortho services?
- **PCI:** Can this facility currently perform PCI tx?
- Stroke: Stroke service level
- Trauma: Is this facility currently open for trauma patients.
- **ED:** Number of ED beds available.
- NegFlow: Beds provided with negative airflow, providing respiratory isolation. NOTE: This value may represent available beds included in the counts of other types.
- **OR:** An operating room that is equipped and staffed and could be made available for patient care in a short period of time.
- Available Adult Vents: Number of available adult vents
- Available Pedi Vents: Number of available pediatric vents
- **ER Status:** This is the current capability of the emeregency department to accommodate patients.

#### Select All Clear All

#### **Driscoll Children's Hospital**

Select the statuses to update (unchecked ones will not be changed):

#### Statuses

Hospital Status: Inpatient status
 Open
 High Volume
 Internal Disaster
 Evacuation
 Closed

0

x≣

P

9

ICU: Intensive care service status.

• Open: Open

- High Volume: The ICU is currently experiencing high volume.
- Saturation: The ICU is saturated.

#### Comment:

NeuroSurg: Does this facility currently have neurosurgery services available?

Ū

⊟i

• Yes: Available

No: Not Available

Comment:

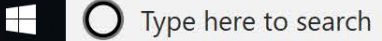

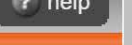

6:15 PM

2/5/2019

 $\Box$ 

a<sup>Q</sup>

∧ ♥ ■ @ \× @

| Ado F: Adolescent Fema | ale |
|------------------------|-----|
|------------------------|-----|

|  | C |
|--|---|
|  |   |

#### Comment:

#### Ado M: Adolescent Male

| Comment: |  |
|----------|--|
|          |  |
|          |  |
|          |  |

#### Adult F: Adult Female

0

| <b>^</b> | <br> | 4. |
|----------|------|----|

| omment: |  |
|---------|--|
|         |  |
|         |  |
|         |  |
|         |  |
|         |  |

#### Adult M: Adult Male

| 0        |      |      |  |
|----------|------|------|--|
| Comment: |      |      |  |
|          |      |      |  |
|          |      |      |  |
|          | <br> | <br> |  |

#### Ventilators

✓ Vents Ped Capable: Total number of full feature ventilators available to the facility that can support patients > 5kg 26 Comment: Save Cancel 0.40 L 44.000 Privacy Policy Terms and Conditions Mahile View 

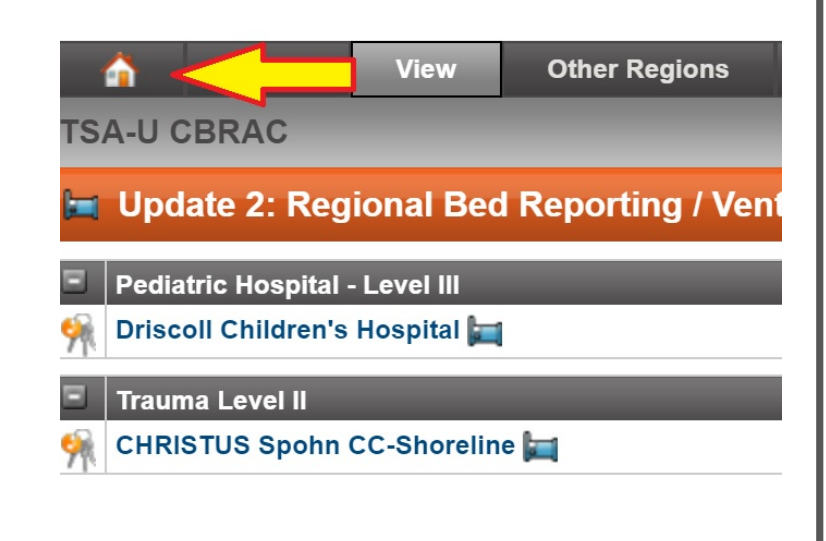

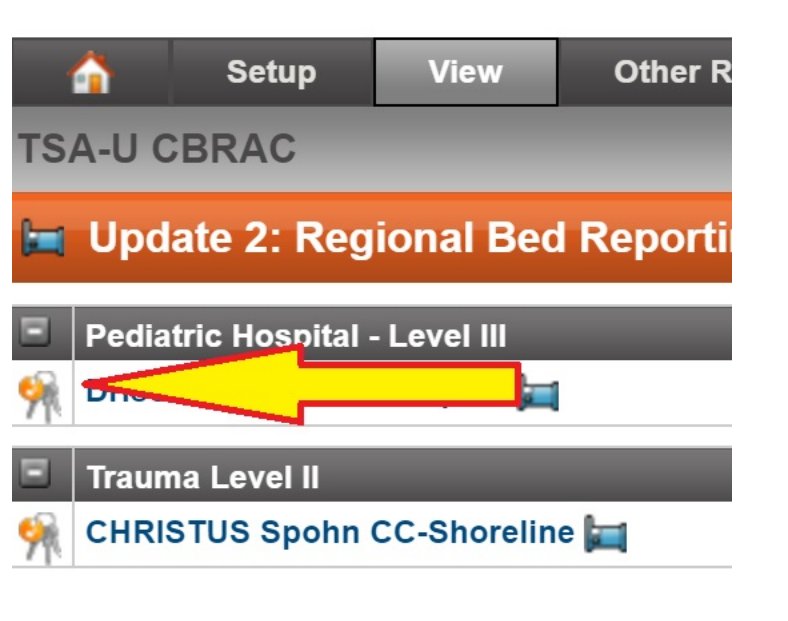

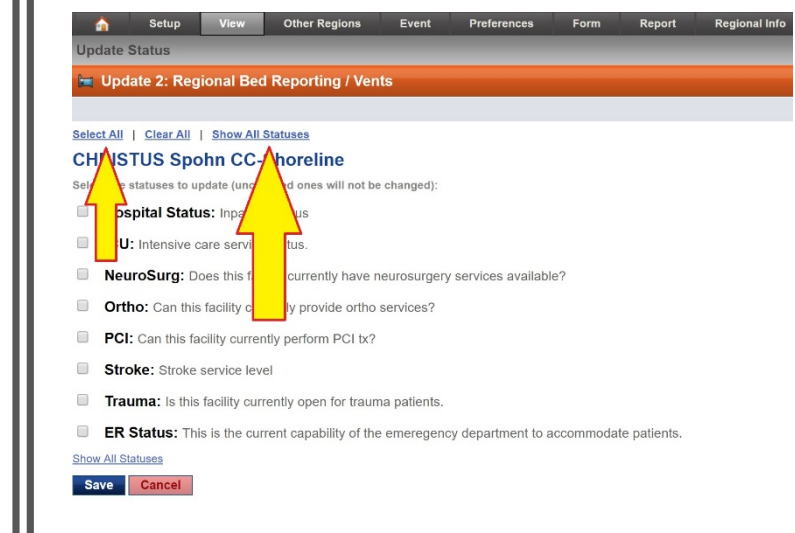

HOME, KEYS, SHOW ALL, SELECT ALL